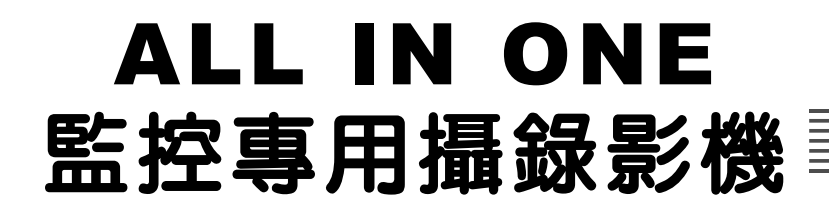

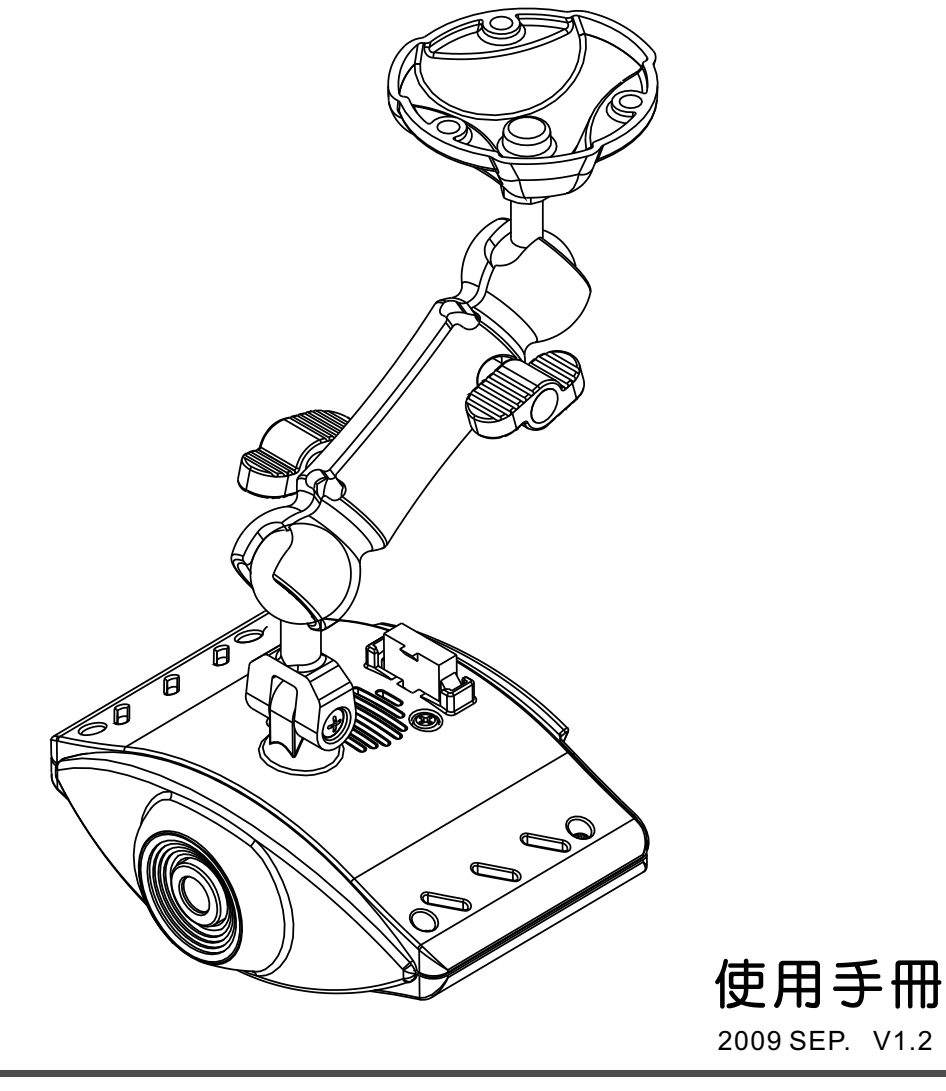

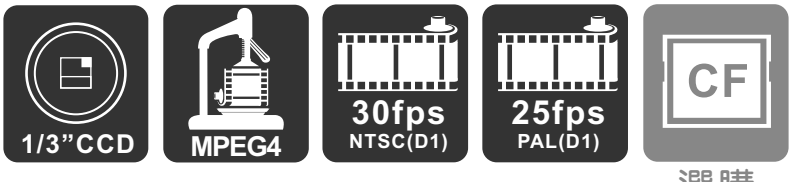

選購

|        | 目                | 録      |   |
|--------|------------------|--------|---|
|        |                  |        |   |
| 一、特    | 性說明              |        | 1 |
| 二、規    | 8格表              |        | 2 |
| 三、前    | 〕、後板介紹           |        | 3 |
| 四、鏡    | <b>1</b> 頭可視角度   |        | 1 |
| 五、維    |                  |        | 1 |
| 六、產    | 品尺寸圖             |        | 1 |
| 七、安    | 张說明              | {      | 5 |
| (—     | )汽車安裝步驟範例圖       | ] {    | 5 |
| (      | )重型機車安裝步驟範       | 1例圖    | 5 |
| 八、錡    | 影及停止錄影           |        | 7 |
| 九、播    | 放錄影檔案            |        | 3 |
| + \ CF | -<br>CARD錄影檔案資料來 | 、說明 1: | 3 |
| +-、    | 格式化CF卡           |        | 5 |

### 一、特性說明

- 1.攝影機内建-採用1/3 " SONY CCD & DSP之攝像元件.
- 2.高解析度、低照度、高反應速度.
- 3.ALL IN ONE 高解攝錄影機
- 4.本機為全數位訊號錄影,非類比轉數位影像輸出.

全數位化的傳輸介面,失真最少

- 5.錄影模式有→1.排程 2.異動錄影 3.異動加權,可依需求 選擇最好的攝錄效果.
- 6.CF卡最大可支援至64GB.
- 7.可同時做雙份備援,CF卡及Video out螢幕輸出,轉錄於 DVR系統.
- 8.改良式MPEG4壓縮,資料量小,精密度高.
- 9.可單機及擴大系統整合,獨立或搭配系統皆可,可塑性高.10.最人性化的播放軟體,簡單易操作.

# 二、規格表

| 項目        | 說明                                 |
|-----------|------------------------------------|
| 鏡頭裝置      | 1/3"高解SONY CCD感測器,數位輸出。            |
| 視野角       | 4mm,左右視角90度以上/6mm,左右視角70度以上        |
| 動作電壓範圍    | DC11V~ 14.5V                       |
| 操作溫度      | 0 ~ 40度 (行進間駕駛艙溫度)                 |
| 儲存裝置      | CF-Card(選購)                        |
| 影音記錄方式    | 開機後直接記錄影像,影像格式為MPEG4壓縮錄影           |
| 錄影解析度     | 720x480 (NTSC) / 720x576 (PAL)     |
| 録影張數      | D1 30 fps (NTSC) / D1 25 fps (PAL) |
| 記錄内容      | 日期時間、影像                            |
| 指示燈       | 紅色燈號(REC)(閃爍為錄影)/ 黃色燈號(Error) /    |
|           | 緑色燈號(Power ON)                     |
| 提示聲音      | BUZZER(故障警告聲)                      |
| 固定方式      | 兩軸支架                               |
| 播放軟體(PC端) | Windows專用軟體                        |
| 配件        | 支架、讀卡機、CF卡(選購)、電源含VIDEO輸出(線材)、     |
|           | 變壓器DC12V 1A、CD片(含播放軟體及影片)、簡易說明書    |
|           | 、保固書                               |
| 功能更新      | 使用CF卡進行軟體升級                        |
| 輸出/輸入介面   | 1.DC12V電源輸入、視頻輸出                   |
|           | 2、CF-Card 插槽                       |
|           | 建議電腦主機硬碟系統需求                       |
| 中央處理器     | Intel Core2 duo 2.0GHZ             |
| 主記憶體      | 建議1G以上                             |
| 主機板晶片組    | 建議使用 Intel 945G、G31、P35            |
| 顯示卡       |                                    |
| 硬碟        | 7200轉以上,建議320GB以上空間儲存影像資料用         |

## 三、前後板介紹

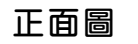

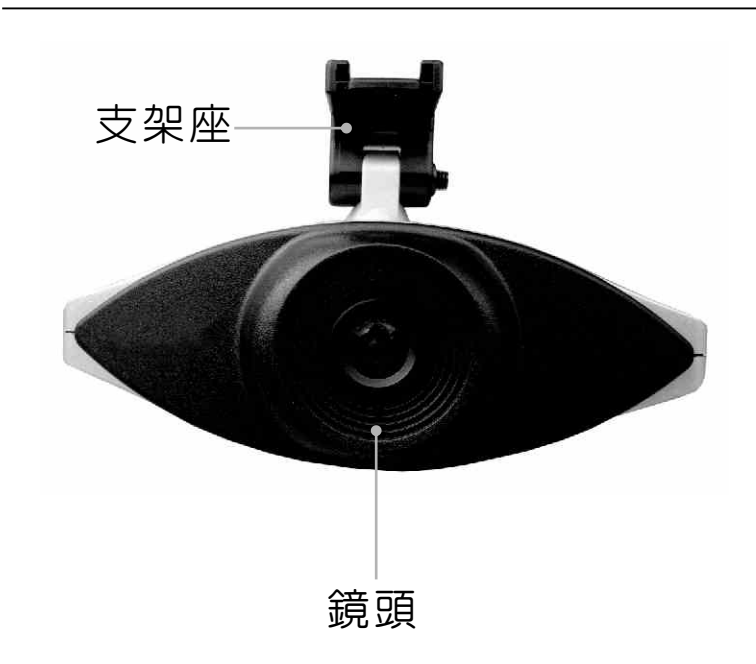

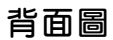

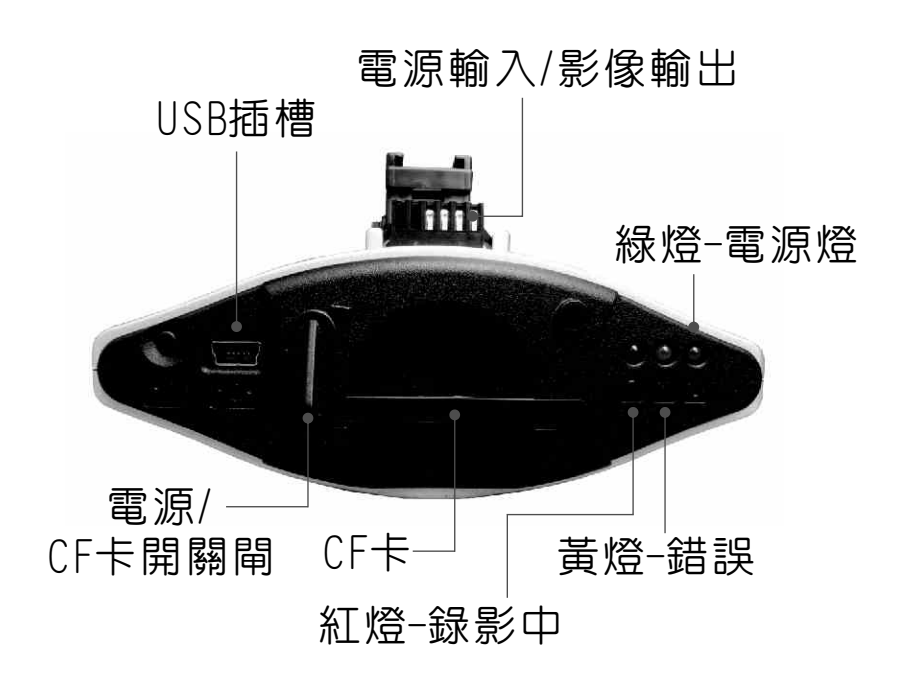

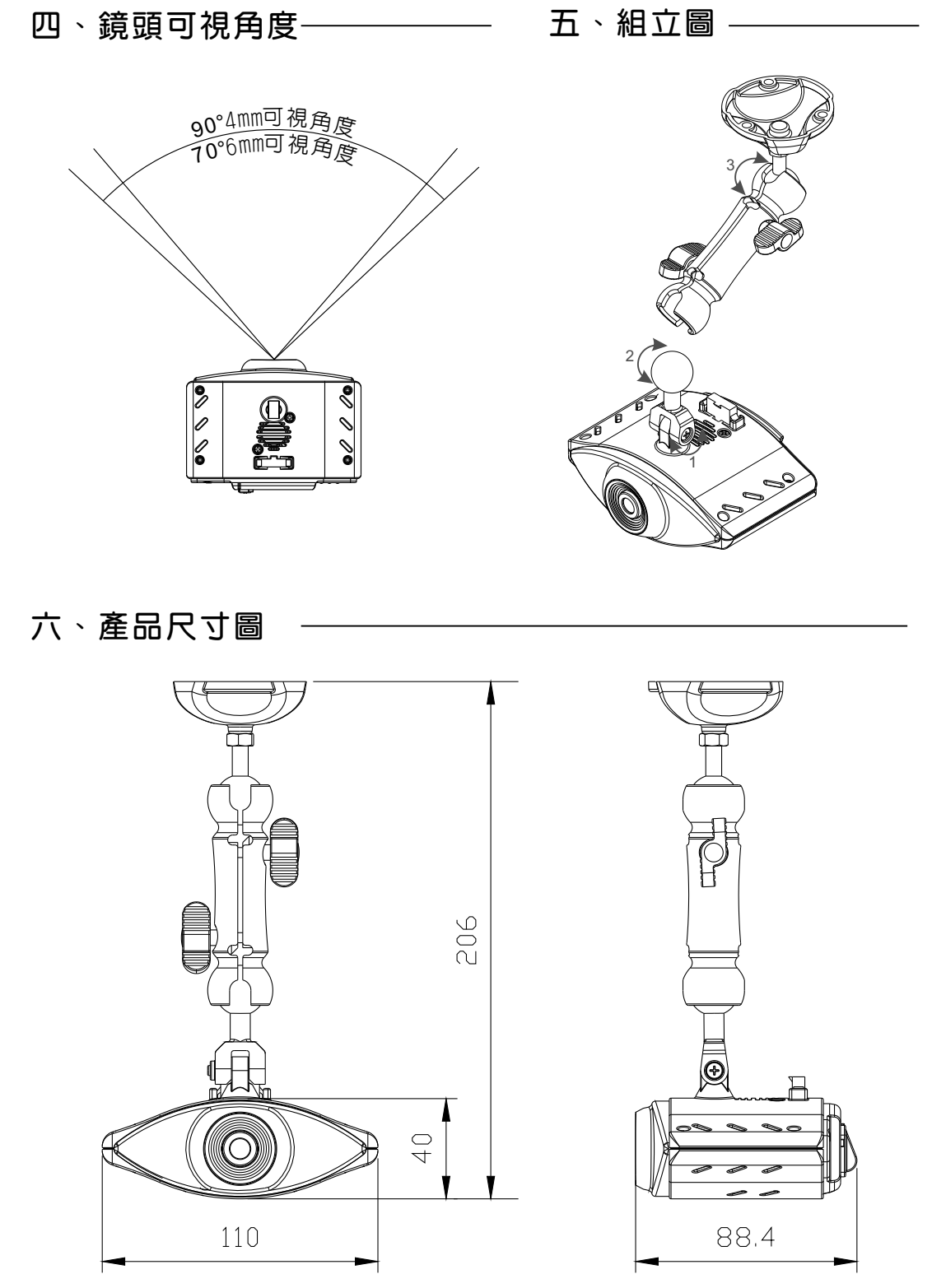

單位:mm

### 七、安裝說明

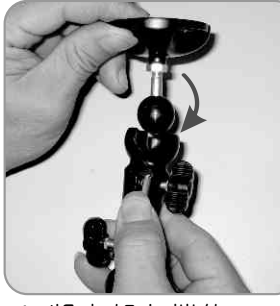

1.將支架上端的 吸頂固定架拆解

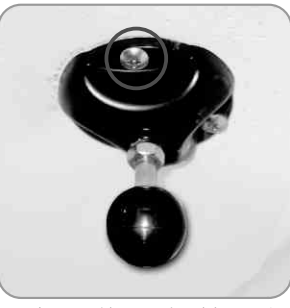

2.拆解後,用螺絲固定 於欲固定處 (如天花板).

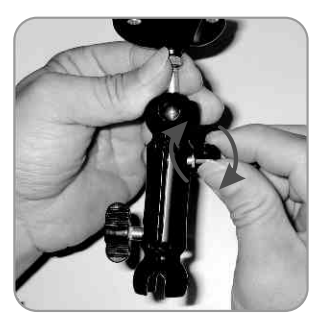

3.再將支架下段卡住 上端橡膠圓球,並予 以鎖緊固定.

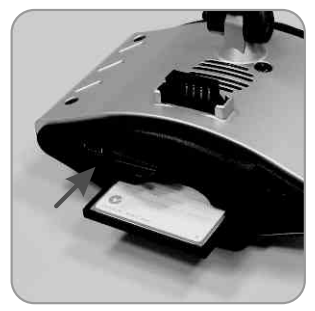

4.將CF卡插於主機内, 安插時,請注意CF卡 之正反面.

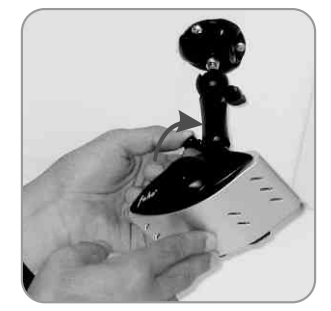

5.將主機接上支架下 端後,鎖緊固定.

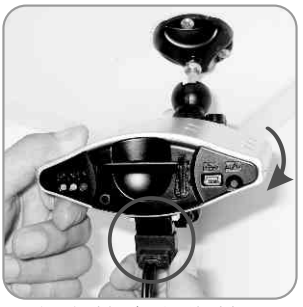

 將主機向上旋轉180 度,尋找電源接頭,安 插電源.

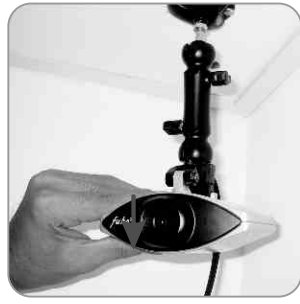

7.將主機扳下回到拍 攝角度.

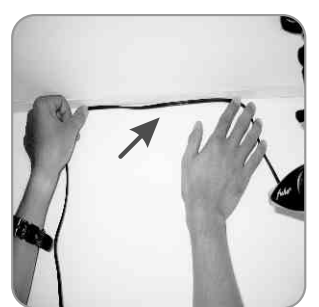

8.將電源線材固定好.

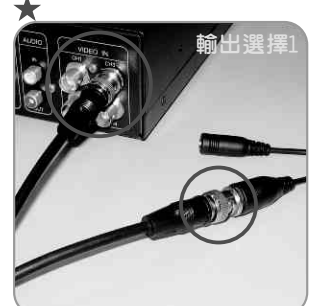

9.BNC接頭如連接DVR之 VIDEO IN,資料可做 第二儲存備份.

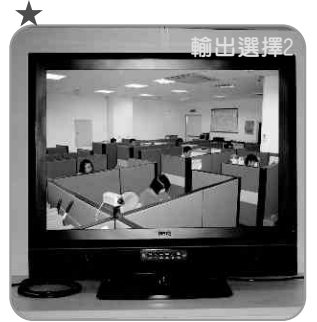

9-1.BNC接頭如連接螢幕 之VIDE0 IN,螢幕即可 顯示LIVE畫面.

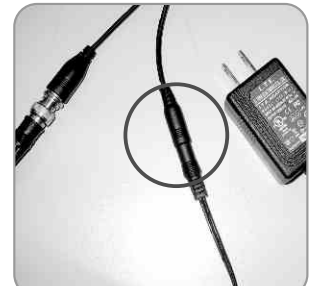

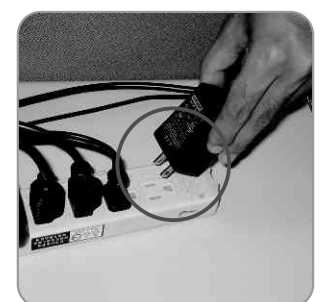

10.電源接頭連接變壓器.11.變壓器插上電源 供電.

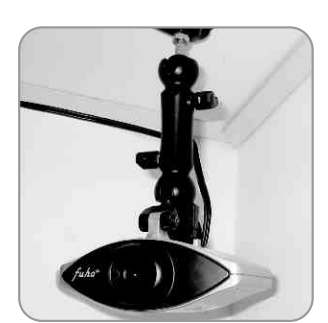

12.架設安裝完成.

1.可外DVR主機做第二備援.

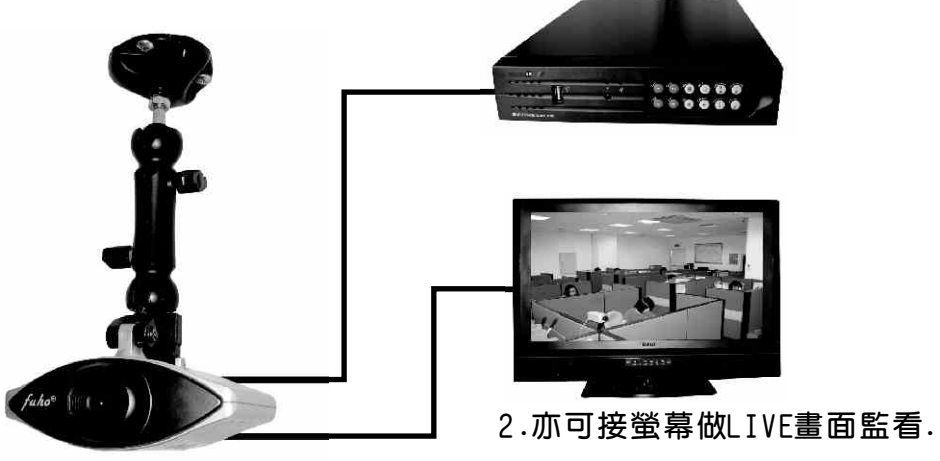

PS.1與2只能擇一使用.

## 八、錄影及停止錄影

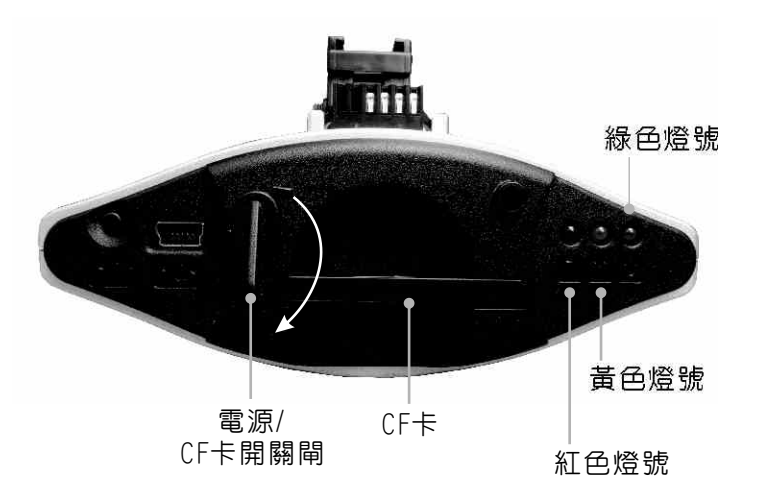

1.開機/錄影:

將『CF卡開關閘』順時鐘扳轉呈90度垂直時,表示電源開啓,並等待約 1分鐘後,即開機完成。

記錄器開機過程中,三顆燈同時亮,待黃燈滅掉,紅燈會呈現一閃一滅, 即為開始錄影。

燈號示意:

1.紅色燈號:慢速閃爍為同步錄影&錄音,快速閃爍為錄影不錄音。

2.黃色燈號:錯誤(請檢查所有週邊是否安裝完善)。

3.緑色燈號:電源啓動。

#### 2. 關機/停止錄影:

將『CF卡開關閘』逆時鐘扳轉與CF卡呈平行時,代表電源關閉,並停止錄影。

### 九、播放錄影檔案

如何讀取CF卡之檔案。

1、將CF卡拔出,轉插於讀卡機上。

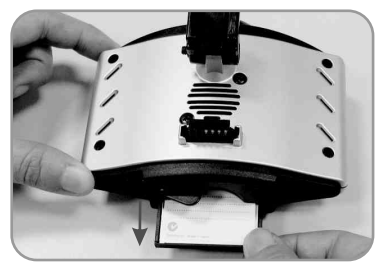

2、將讀卡機插於PC端USB插槽。

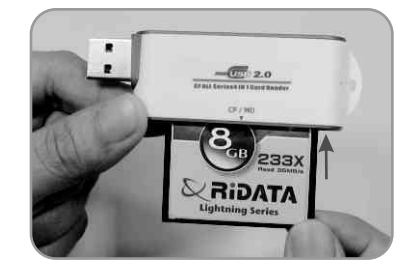

3、讀取CF卡之資料夾:或將整個CF卡之資料夾COPY至PC主機。

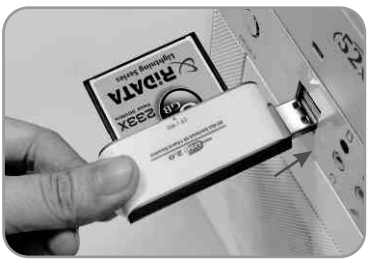

4、選擇播放檔案

執行資料夾内Home-Player.exe 🥌。畫面如下圖所示,按『咖』/ ☞ 』 Play鍵,選擇『事件記録』播放:執行中 💽 Play鍵顯示切換為 🚥 暫停鍵。

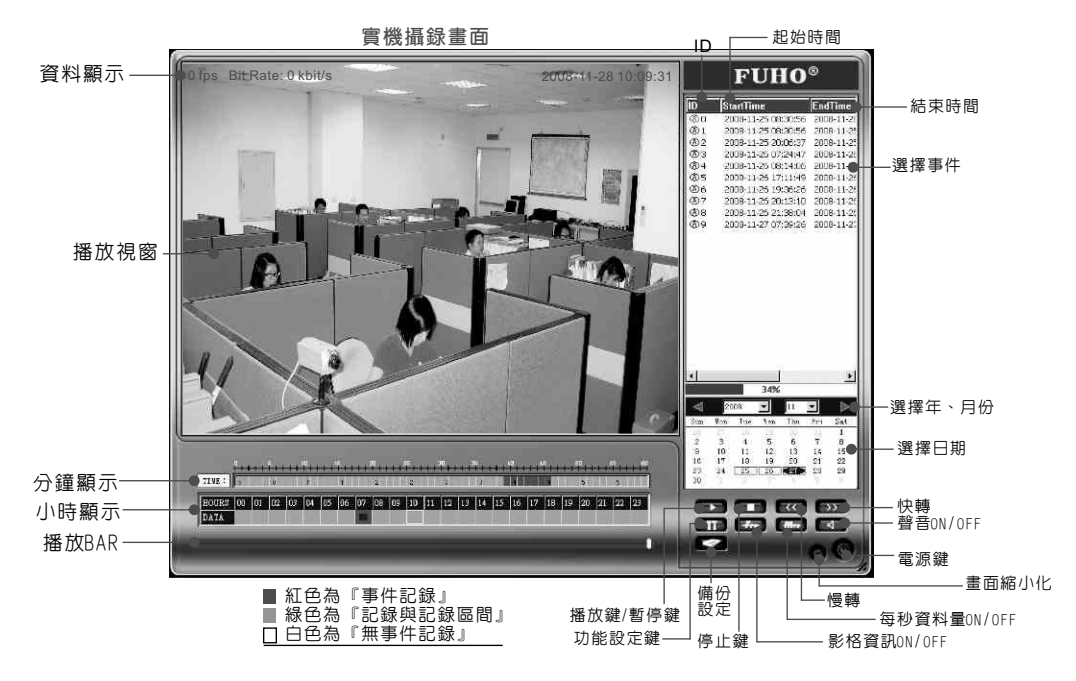

- 5、畫面操作說明
  - ① 事件清單:當每次電源啓動至斷電,即可形成一筆「事件記錄」。
  - 2 日期
  - ③ 功能鍵 操作介面如右:

|    |            | ~~  | >>    |
|----|------------|-----|-------|
| IT | Frs        | Mes |       |
|    | <u>°</u> 0 |     | a (0) |
|    | _          | A   |       |

- (1) 新 : 播放/暫停之複合鍵。 可點選欲播放之檔案,播放過程中, 其播放鍵 新 將變換為 回 暫停鍵。
- (2) . 停止鍵。
- (3) (3) 
  (3) 
  (3) 
  : 慢轉,每按一次,播放速度減為原來的一半,最慢為每秒鐘播放
  一張,正常播放時為30fpS(幀/秒),於播放區域的左上角會顯示
  目前播放之幀數。
- (4) 555 : 快轉,每按一次,播放速度增加為原來的兩倍,最快為每秒 播放240張。
- (5) []]: 工具箱
  - 1>. 格式化CF卡:瀏覽選擇格式化路徑,選擇CF卡槽,開始進行格式化。

| CP卡設定         路徑         工 \           系統設定         16% |  |
|---------------------------------------------------------|--|
| 王妹骑宇 16%                                                |  |
| JUOLACKE 1070                                           |  |
| Formatting, the leaving time: 00:18:12                  |  |

2>.CF卡設定: 校正時間

| Not Republic Republic Republi | - CF T                 | 负定'                 |    |              |
|----------------------------------------------------------------------------------------------------|------------------------|---------------------|----|--------------|
| CF卡設定                                                                                                    | 路徑                     | I;\                 |    |              |
| 👿 系統設定                                                                                                    | □ □ 校正時間<br>□ □ □ □ 時間 | 2009-05-19 15:38:58 | 校正 | CarPlayer    |
|                                                                                                    | 一設定錄影                  | 速度<br>標準速度 ▼ 幀/秒    | 設定 | Check Time O |

- 步驟1.先將電腦端之時間做好校正前校時,打開CF卡路徑,按『校正』後, 校正時間欄即出現校正後之時間,完成校正即顯示Check Time OK!。
- 步驟2.校正完請將CF卡拔出插回『行車記錄器』主機。
- ★ 步驟2之動作來回所花費之時間,即為時間誤差値,如主機在停車場的車上, 須將去的路程時間差計入,時間差方不致過大而影響記錄存證。 爾或者將NB帶至車上直接做校正,時間差將更好掌控。

 設定錄影速度: 25 / 20 / 10 / 5 / 4 / 2 /1 幀/秒,請依您所需之速度 做適當的調整。建議汽車、貨車、重機以『標準速度』
 30幀/秒:一般機車摩托車如行駛於市内紅緑燈多,建議使用 10幀/秒:而5幀/秒以下,適用於靜態錄影。

| 格式化CF卡 | - CF+ | 設定              |       |    |              |
|--------|-------|-----------------|-------|----|--------------|
| CF卡設定  | 路徑    | I:\             |       |    | W Zichow     |
| 0 系統設定 | 時間    | 2009-05-19 15:1 | 7:19  | 校正 | CarPlayer    |
|        | 一設定録  | 影速度             |       |    | Set Rate OK! |
|        | 速度    | 標準速度<br>標準速度    | ▶ 幀/秒 | 設定 | 確定           |
|        |       | 25              |       |    | 2            |
|        |       | 10<br>5         |       | Π. |              |

#### 系統設定:

**圖片路徑設定:**選擇設定欲儲存轉出單張畫面之路徑位置。

選擇欲儲存路徑後,按下操作介面之 **m** 。 『快照鍵』後,畫面顯示 『快照成功』並在該路徑產生『SnapShot』之資料夾,所有快照之單張影像, 均在此資料夾中。(請參閱P.12)。

| ■ 格式化CF卡          | ○ 系統設定                                                 |
|-------------------|--------------------------------------------------------|
| 🔎 CF卡設定<br>👿 系統設定 | - 圖片路徑設定<br>路徑 【體更新\1.2FUHO\CarPlayer\SnapShot\ [ 襠腹 ] |
|                   | - 語言設定<br>語言 繁體中文 ▼                                    |

| 語言設定: | 内建有 | 英文/ | 簡體中文/ | 繁體中文 | 三種語系。 |
|-------|-----|-----|-------|------|-------|
|       |     |     |       |      |       |

| 格式化CF卡 | ○ 系統設定                                           |
|--------|--------------------------------------------------|
| CF卡設定  |                                                  |
| 🖉 系統設定 | ANTE (HECHNALL ZEUNDAL AFTIAVER ISRADSROLL 48152 |
|        | 語言設定                                             |
|        | 語言 繁體中文 💽                                        |

| (6) | ▶ : 播放張婁                                              | <顯示(ON/OFF)                                                                                                    |                                                  |             |
|-----|-------------------------------------------------------|----------------------------------------------------------------------------------------------------|--------------------------------------------------|-------------|
| (7) | ⋒┍::::播放速度                                            | [顯示(ON/OFF)                                                                                                    |                                                  |             |
| (8) | ◀ : 聲音(ON,                                            | ′OFF)∘                                                                                                    |                                                  |             |
| (9) | 🜌 :檔案備份                                               | • •                                                                                                    |                                                  |             |
|     | 🗃 備份                                                  |                                                                                                    |                                                  | ×           |
|     | 備份格式                                                  | AVI files                                                                                                    | -                                                |             |
|     | 壓縮方式                                                  | REC files<br>AVI files                                                                                         |                                                  | 選擇          |
|     | 錄影開始時間                                                | 2009/ 1/13                                                                                                    | • 下午12                                           | :03:00      |
|     | 錄影結束時間                                                | 2009/ 1/13                                                                                                    | • 下午06                                           | :37:22      |
|     | 路徑                                                    | ļ.                                                                                                    |                                                  | 打開          |
|     | -                                                     | 0%                                                                                                    |                                                  |             |
|     |                                                       | generation of the second second second second second second second second second second second second second s |                                                  | 1           |
| 祛   |                                                       |                                                                                                    |                                                  |             |
|     | Microsoft Video 1                                     |                                                                                                    |                                                  |             |
|     | Cinepak Codec by Radius                               |                                                                                                    | 見訊壓縮                                             | ×           |
|     | Intel Indeo (R) Video R3.2<br>Intel Indeo R Video A 5 | ERAC(2)                                                                                                    | 壓縮程式(C):                                         | 確定          |
|     | Intel IYUV codec<br>Microsoft RLF                     | <u>199()7: (A)</u>                                                                                             | Microsoft Video 1                                | <b>王</b> 取消 |
| 08  | Microsoft Video 1<br>Microsoft H 263 Video Co         | i 16 17 18 1                                                                                                   | ■ 25<br>1 25 25 25 25 25 25 25 25 25 25 25 25 25 | 〕           |
|     | Microsoft H.261 Video Co<br>Indeo P. video 5.10       | dec                                                                                                    |                                                  |             |
|     | XviD MPEG-4 Codec<br>全書面 (主際線)                        |                                                                                                    |                                                  |             |
|     |                                                       |                                                                                                    |                                                  |             |

- a.備份格式有<u>REC</u>及<u>AVI</u>兩種,可依需求選擇。
- b.視訊壓縮格式系統内定為<u>Microsoft Video 1</u> 選擇欲壓縮之程式後,設定壓縮品質,系統 内定為75%之壓縮比。 品質數值越低,檔案越小,反之則越大。
- C.輸入<u>錄影開始時間</u>。
- d.輸入<u>錄影結束時間</u>。
- e.選澤備份路徑。
- f.打開:選擇檔案儲存路徑並給備份檔案命名,即可開始備份, 下面進度欄顯示100%即表示備份完成。

★ 註:所選開始和結束時間段,中間必須有錄影檔案才可備份。

(10) :影片快照。(詳見前頁<u>圖片路徑</u>說明)

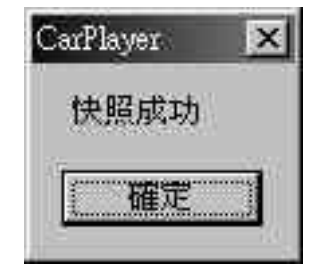

按下 **「**<sup>1</sup> 」 『快照鍵』,系統即會產生一個『SnapShot』之資料夾, 所有快照之單張影像,均在此資料夾中。

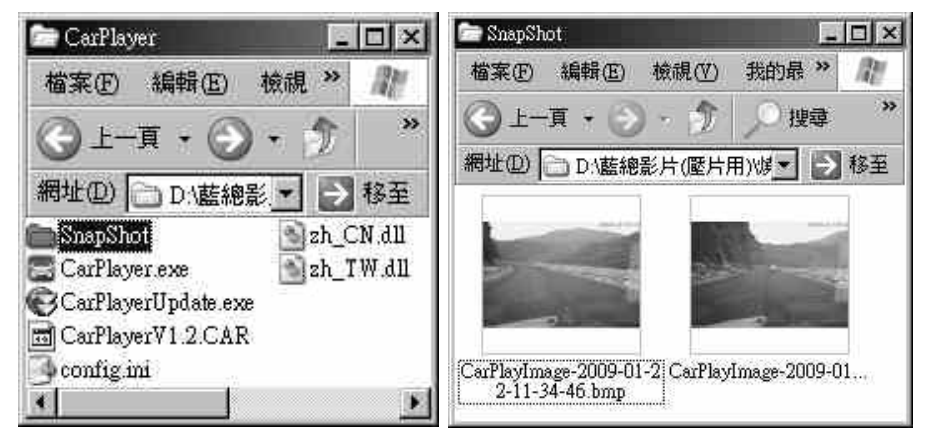

(12) 🔘 : 關閉軟體。

◎註:要執行此軟體須安裝 Direct X 9.0 以上。

④ 播放視窗:滑鼠左鍵於視窗影像内雙擊,即顯示全畫面,再雙擊可還原。

5 時/分&日期:可選擇欲播放之記錄日期/時/分。播放中,會依不同狀態,

以不同色塊顯示該影段時間各代表何意義。

■紅色為『事件記録』

■緑色為『記録與記録區間』

□白色為『無事件記録』

⑥ 播放BAR:可用滑鼠左鍵左右移動拉BAR,快速移動。

## 十、CF CARD錄影檔案資料夾說明

將CF卡之資料轉於PC端瀏覽,即會出現下圖視窗所示三個檔案夾。

1.Car Player

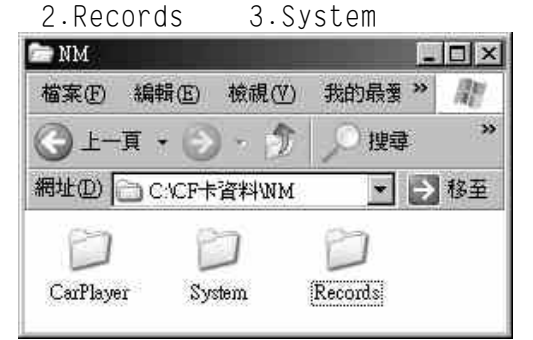

(1)Car Player之資料夾内容(如下圖)

| 檔案图          | 編輯(E)       | 檢視(♡)        | 我的最愛( <u>A</u> )        | 工具: » | 122        |
|--------------|-------------|--------------|-------------------------|-------|------------|
| G L-         | -jī • 📀     | ) - 1        | _◎ 搜尋                   | 資料夾   | **         |
| 網址(D)        | C:\CF+      | ·資料WMK       | CarPlayer               | >     | 移至         |
| a<br>CarPlar | ærUndate ev | CarF<br>conf | layerV1.2.CAR<br>ig ini | zh_CN | d11<br>d11 |

- Home-Player.exe →,為PC端之『影片播放器』,雙擊此exe檔, 即可選擇Records資料夾内之『事件記録』播放。
- ●Home-Player 為『程式備份檔』。
- config.ini 為『語系設定儲存檔』。
- mpg440.ko 為『壓縮晶片之驅動程式』。
- state440 為『錄影主程式』。
- zh\_CN.dll 為『簡體中文介面資源檔』。
- zh\_TW.dll 為『繁體中文介面資源檔』。
- ★註:所有檔案均缺一不可,請勿任意移動或刪除任何檔案,以免造成 軟體無法使用或錄影片段資料不慎遺失之遺憾。
- (2) Records 之資料夾内容(以8GB-CF卡為例)

| 🗁 Records      |        | _       |              |                | _ 🗆 🗵 |
|----------------|--------|---------|--------------|----------------|-------|
| 檔案(E) 編輯(E)    | 檢視(♥)  | 我的最     | ( <u>番</u> ) | 工具( <u>T</u> ) | » /// |
| ③ 上一頁 • ()     | ) . 1  | ,⊙∄     | 韓日           | 資料夾            | •     |
| 網址(D) C CYCF   | 卡資料WMW | lecords |              | *              | → 移至  |
| 🖬 00010015.rec | 000700 | 15.rec  | 0            | 0130015.re     | c     |
| 🗟 00020015.rec | 008000 | 15.rec  | 0            | 0140015.re     | C     |
| 🗟 00030015.rec | 000900 | 15.rec  |              | 0150015.re     | C.    |
| 📆 00040015.rec | 001000 | 15.rec  | E E          | VENTIND        |       |
| 🖻 00050015.rec | 001100 | 15.rec  | En N         | AXFILE.C       | FG    |
| 🗃 00060015.rec | 001200 | 15.rec  | 1.000        |                | SHU:  |

- Records 資料夾内(以8GB-CF為例),系統將切分為15筆『事件記錄』區, 00010015前4碼為『影段編號』,後四碼為『總影段數』,00010015為 15段影片之第一段影片。系統會自動判斷CF卡容量而切分影段,其作用 是為保護突發性斷電而造成的資料遺失,故先將錄影資料切割為15個預 設空間,即使斷電,資料仍可錄到最後一秒,無需擔憂資料遺失之憾事。
- ●EVENTIND 為『事件記錄清單』。
- MAXFILE.CFG 為『内部記録檔』。
- ★註:所有檔案均缺一不可,請勿任意移動或刪除任何檔案,以免造成 軟體無法使用或錄影片段資料不慎遺失之遺憾。
- (3)System 之資料夾内容

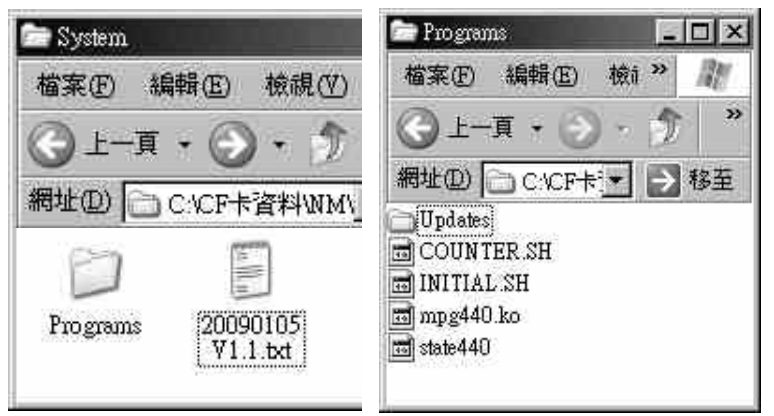

- System 為錄影程式目錄,其20090105 V1.1.txt檔則是程式版次說明檔。
- Programs 為主程式目錄,當您此記錄器需做為不同用途時,請依用途功能更新軟體,用途可分為1.汽車2.重機3.腳踏車4.家用(長時間錄影)
   5.高解析風景影像攝錄等不同主體之需求,軟體將依需求,做最優質最適切之錄影格式及解析度調整。
- Updates『系統升級用資料夾』,正常使用下,此資料夾為空檔。
- ★註:您可預先將所有不同主體不同用途之軟體先行全部下載,再依用途 更新軟體進行攝錄。並請注意,主體軟體之更新,定需將整個 System 資料夾全部覆製,軟體啓動攝錄方可完整。
- ★註:所有檔案均缺一不可,請勿任意移動或刪除任何檔案,以免造成 軟體無法使用或錄影片段資料不慎遺失之遺憾。

## 十一、格式化CF卡

何種情況需格式化CF卡?

當此記録器更換為不同用途時,需先將CF卡進行格式化後,方可使用。

如:「汽車記録」轉換為「家用長時間錄影」,需先格式化「汽車記録」之CF卡 之System之資料夾做系統更新,方可使用。

步驟如下:

- 1、放入記録器之產品光碟,開啓光碟内CarPlayer資料夾。
- 2、打開CarPlayer資料夾,執行軟體CarPlay進入介面如下:

| 20       | i ae      | 18: GRI 9  | 伯時間      | 1              | 19 H     | REAL      |
|----------|-----------|------------|----------|----------------|----------|-----------|
| 10 N N   | 20<br>Fea | D9<br>Tue  | 0%<br>M  | 7<br>Thu:<br>2 | Sei 1    | a)<br>Sat |
| 12 12 23 | - 20-     | 14 21 25 - | 15 22 29 | 16 23 30       | 17 24 31 |           |
| 5        |           |            | 3        | atic           | 0        | 0         |

3、按下 11 工具按鈕進入如下之視窗:

| 路徑 | 涩覽                       |
|----|--------------------------|
| 0% |                          |
| 0% | 5                        |
|    |                          |
|    |                          |
|    | ■ HEAL(NOLIN)<br>路徑<br>┃ |

4、把CF卡裝進讀卡機中,插入PC USB埠。

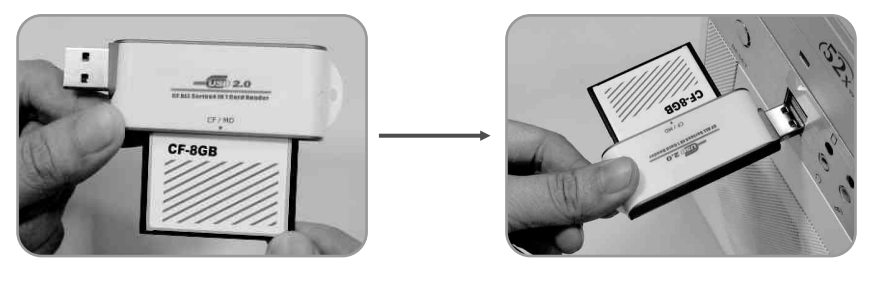

|                 | 4ñ                                                                                                    |                                                                                                    |       |       |     | ×    |                                       |
|-----------------|----------------------------------------------------------------------------------------------------|----------------------------------------------------------------------------------------------------|-------|-------|-----|------|---------------------------------------|
|                 | 格式化CF卡                                                                                                    | - 格式                                                                                                    | :化cp卡 |       |     |      |                                       |
| E               | CF卡設定                                                                                                    | 路徑                                                                                                    |       |       | 0   | 濯覽   |                                       |
|                 | 系統設定                                                                                                    |                                                                                                    |       | 0%    | £.  |      |                                       |
| 1<br>1<br>06 07 | 認覚習科交<br>Select a Folde<br>日<br>日<br>日<br>日<br>日<br>日<br>日<br>日<br>日<br>日<br>日<br>日<br>日<br>日<br>日<br>日<br>日<br>日<br>日 | 本機磁碟 (C<br>備用區 (D.)<br>SONATA (E;<br>FUHO (F.)<br>CFCARD (C<br>DVD-RAM §<br>NEW-FUHO<br>NEW-Sonata<br>変( <u>4</u> ) | )     | · 取清  |     |      | 1 1 1 1 1 1 1 1 1 1 1 1 1 1 1 1 1 1 1 |
| 6、系統將           | 詢問是否研                                                                                                    |                                                                                                    | 式化,請  | 選擇" 確 | 宦"進 | 行格式化 | Ľ                                     |
|                 | <b>B</b> 1                                                                                                    |                                                                                                    |       |       |     | 2    | ×                                     |
| ■ 格             | 式化CF卡                                                                                                    | - 格式(                                                                                                    | 七cp卡  |       |     |      |                                       |
| CF CF           | 卡設定                                                                                                    | 路徑                                                                                                    | G:\   |       |     | 濯覽   |                                       |

0

5、點選「打開」選擇CF卡位置,點選「格式化」進行CF格式化。

- ◎ 系統設定 0% CarPlayer 格式化 × 請點擊"是"繼續,"否"取消 1 確定 取消 Su × = 格式化cp卡 A式化CF卡 CF卡設定 路徑  $\mathbf{I}_{S}/$ 瀏覽 16% ◎ 系統設定
- ★ 註:在格式化過程中下面會顯示格式化的進度,即格式化完成。

Formatting, the leaving time: 00:16:12

★ 註:格式化後之内定系統資料夾,請勿任意移動或刪除任何檔案,以免造成CF卡無 法正常記録之狀況。